# Portal Mi Universidad Recuperar contraseña

| Inicio                  |                                |                                                | PORTAL DE AUTOGESTIÓN |
|-------------------------|--------------------------------|------------------------------------------------|-----------------------|
| III Mis Aplicaciones    |                                |                                                | Q III                 |
| Algunas de estas aplica | aciones sólo pueden ser accesi | oles desde dentro de la Red de la institución. |                       |
| Mi Universidad          | CENSO<br>Censo Nodocente       | Sudocu UNSL                                    |                       |
|                         |                                |                                                |                       |

## Dirección General de Tecnologías de Información

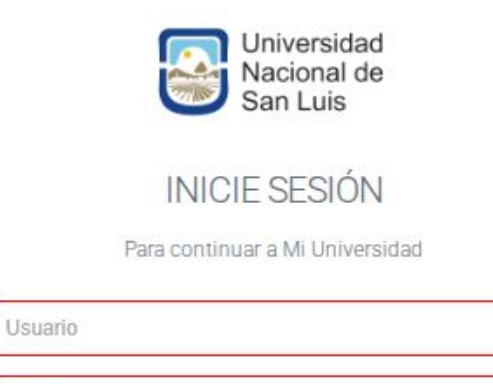

INGRESAR

Contraseña

¿Olvidaste tu contraseña?

#### Debemos ingresar a <u>https://miuniversidad.unsl.edu.ar/</u> y el sistema nos mostrará la siguiente pantalla

Luego colocar el **usuario** del correo electrónico (en el ejemplo el correo electrónico es nombredeusuario@unsl.edu.ar).

En caso de no recordar la contraseña debes presionar en ¿Olvidaste tu contraseña?

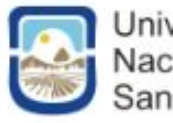

Universidad Nacional de San Luis

# Recuperación de contraseña

Ingrese su correo electrónico para comenzar

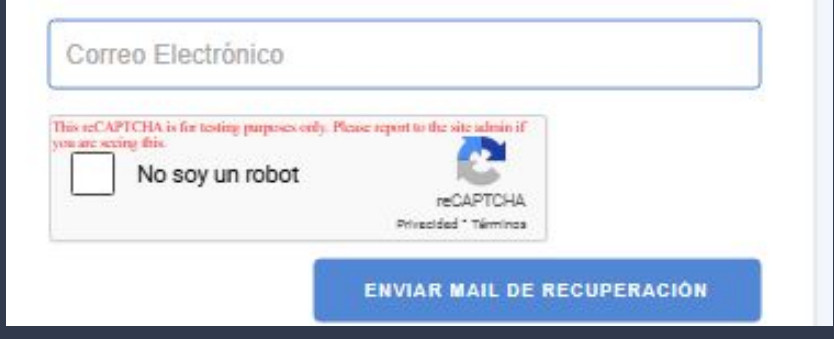

Luego colocar el **usuario** del correo electrónico (debes colocar tu correo institucional nombredeusuario@unsl.edu.ar).

Luego se tilda en "No soy un robot"

#### Luego se presiona en "Enviar Mail de Recuperación"

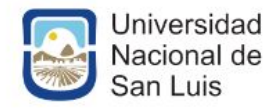

#### Envío de mail de recuperación

El correo de recuperación de contraseña se envió correctamente. Debería poder verlo en su casilla, si no lo ve, chequee la carpeta de spam.

Ya puede cerrar la ventana

Luego el sistema nos mostrará la siguiente pantalla de confirmación de envio de correo

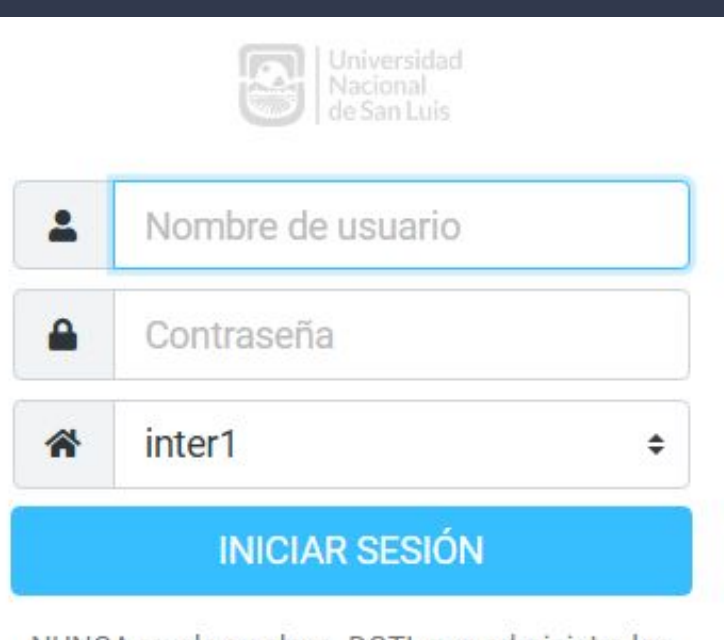

NUNCA revele su clave. DGTI, que administra las cuentas de email, nunca pide las claves.

#### Debemos ingresar a <u>https://webmailssl.unsl.edu.ar/</u> y el sistema nos mostrará la siguiente pantalla

Luego colocar el **usuario** del correo electrónico (en el ejemplo el correo electrónico es nombredeusuario@unsl.edu.ar).

Luego presionar en Iniciar Sesión

#### "Recuperar contraseña SIU-Arai"

From UNSL on 2025-06-30 08:48

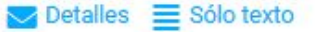

#### Recuperar contraseña en SIU-Arai

Estimado/a

Su cuenta de acceso es

Para establecer una contraseña nueva en SIU-Araí, siga el siguiente enlace:

https://sudocu6vz.unsl.edu.ar/idp/module.php/arai/pass\_recovery.php? email=msaitua%40unsl.edu.ar&token=5dc1f-199b2cef05faa8be6991facf3a0f5b07cb1b7579c30bf835c2d5440ab2625936

Importante: el link de recuperación será válido por 5 días, pasado ese tiempo expirará y deberá realizarse un nuevo pedido de recuperación.

Si ud. no ha solicitado cambiar su contraseña, es seguro ignorar este correo electrónico.

Luego se debe hacer click en el link celeste

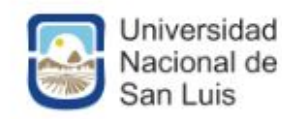

### Cambie su contraseña

"La contraseña debe tener al menos 8 caracteres, entre letras mayúsculas, minúsculas, números y símbolos, no pudiendo repetir caracteres adyacentes"

| Nueva Contraseña                                                                                                    | 0         |
|----------------------------------------------------------------------------------------------------|-----------|
| Repetir Contraseña                                                                                                    | 6         |
| his reCAPTCHA is for tosting purposes only. Please report to the site admin if<br>or are seeing file.<br>No soy un robot<br>No soy un robot<br>Princeded * Termines |           |
|                                                                                                    | CONFIRMAR |

# Debemos ingresar la nueva contraseña, respetando la siguiente indicación

La contraseña debe tener al menos 8 caracteres, entre letras mayúsculas, minúsculas, números y símbolos, no pudiendo repetir caracteres adyacentes

Luego seleccionamos que "No soy un robot"

Luego presionas en Confirmar

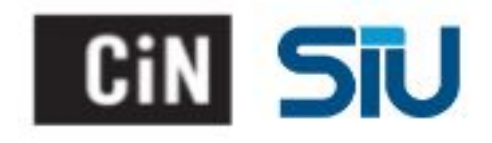

# Cambio de Contraseña

Su contraseña se cambió correctamente ya puede ingresar con las nuevas credenciales.

Ya puede cerrar la ventana

Luego el sistema nos mostrará la siguiente pantalla de confirmación de cambio de contraseña fue realizado correctamente

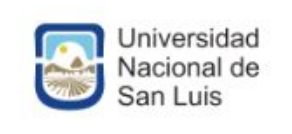

#### INICIE SESIÓN

Para continuar a Mi Universidad

| Usuano                   |          |
|--------------------------|----------|
| Contraseña               | 6        |
| Olvidaste tu contraseña? | INGRESAR |

#### Debemos ingresar a <u>https://miuniversidad.unsl.edu.ar/</u> y el sistema nos mostrará la siguiente pantalla

Luego colocar el **usuario** del correo electrónico (en el ejemplo el correo electrónico es nombredeusuario@unsl.edu.ar).

Luego presionamos en Ingresar

Luego el sistema nos mostrará la siguiente pantalla de bienvenida al portal Mi Universidad

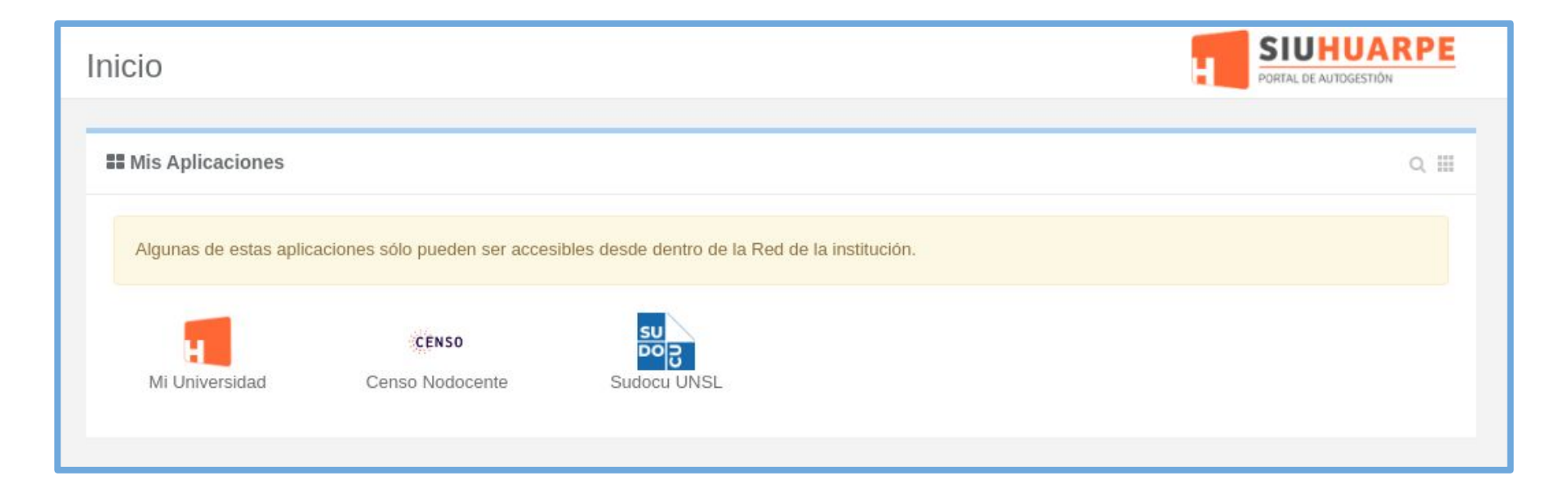